## Garmin Connext (650)

ADS-B and flight plan transfers over bluetooth

# Garmin Connext Overview

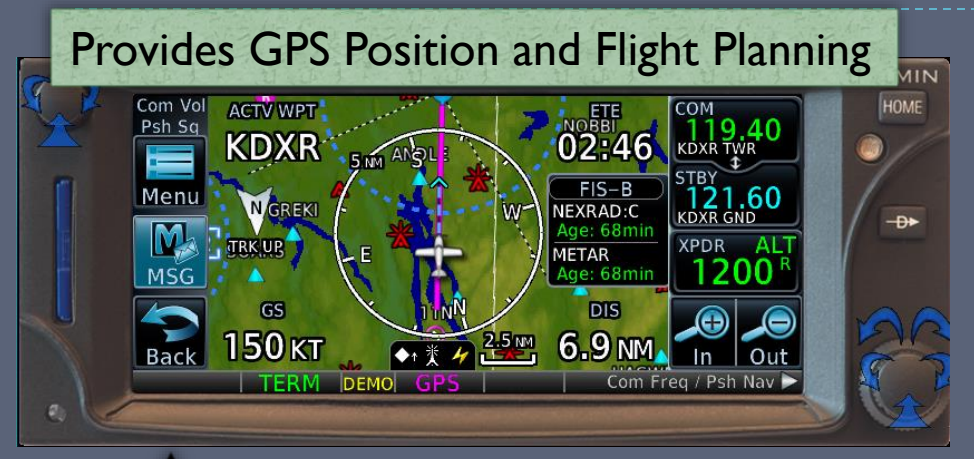

### Wirelessly receive ADS-B weather, traffic, GPS & AHRS data

 Compatible with any app that speaks the <u>Garmin</u> <u>Connext</u> protocol

> Bi-directional flight plan transfer capability is also supported with some EFBs

AHRS & ADS-B data source (FS210 or GTX 345)

> Bluetooth Connection

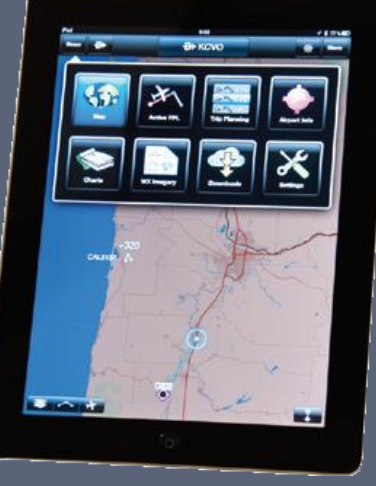

## EFB Compatibility & Capabilities

|                     | Cormin Pilot | EoroElight | EltPlan Co  | Other<br>Connext- |
|---------------------|--------------|------------|-------------|-------------------|
|                     | Garmin Fliot | ForeFlight | FILFIAII GO | Capable EFBS      |
| ADS-B Weather       | x            | ×          | ×           | x                 |
| ADS-B Traffic       | x            | x          | x           | x                 |
| TargetTrend         | x            |            |             |                   |
| TerminalTraffic     | x            |            |             |                   |
| Attitude (AHRS)     | x            | x          | x           | x                 |
| GPS Position        | x            | x          | x           | x                 |
| Flight Plan Control | x            | x          | x           | depends           |
| Database Concierge  | ×            |            |             |                   |

**TargetTrend** displays the relative motion of traffic to your aircraft. **TerminalTraffic** provides enhanced symbology to differentiate between airborne and ground traffic.

## Usage Overview

Utilizing the capabilities of Connext follows the basic outline below:

#### 1. <u>Pair</u> your device through the GTN650

- If you are having problems...
  - Pairing: Delete an existing device from the Connext device list
  - <u>Reconnecting</u>: Delete your device from the Connext device list and unpair the device from your tablet
  - NOTE: Only 2 devices can be connected at the same time, so you may need to turn off Bluetooth on another device
- <u>Connect</u> your app via bluetooth
  - Refer to your EFB app's user guide for more details on how to connect to a paired Connext device

#### 3. <u>Automatically receive</u>: GPS position, AHRS data, traffic and weather

- You may also automatically receive updated flight plans from the GTN 650
  Refer to your EFB app's user guide for more details
- 4. As desired, <u>transfer a flight plan</u> from your device to the GTN 650
  - The GTN acts as "master", so you will always need to manually initiate this transfer
  - Refer to your EFB app's user guide for more details

# Pairing your Tablet

- I. Press the HOME button
- Scroll down to and select .
  "System"
- 3. Tap "Connext Setup"
- 4. Tap "Bluetooth Setup"
- Verify "Pairing Mode" is in "Enabled" mode
- 6. On your tablet, go to the <u>Bluetooth Settings page</u> and select the Flight Stream device name (ex: N8237B FS210)

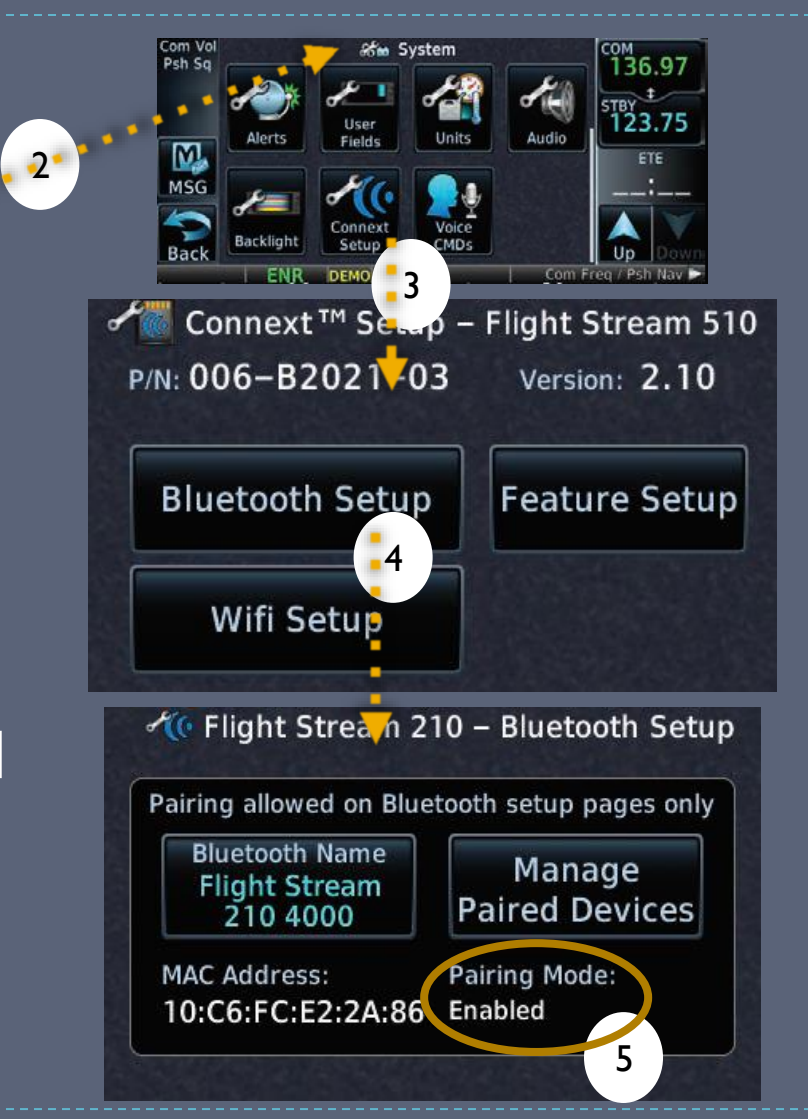

# Pairing your Tablet (Cont)

- On the 650, tap "Yes" to pair the device when prompted
  - You will also need to accept the pairing on your tablet
- After pairing, your tablet will show up in the Manage Paired Devices screen
  - A green checkmark means the device is paired and connected
  - A red X means the device is paired but not connected

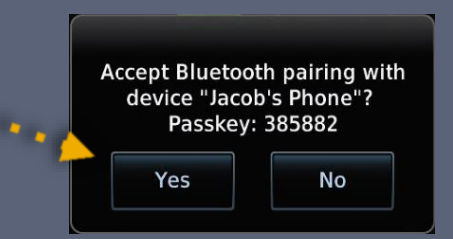

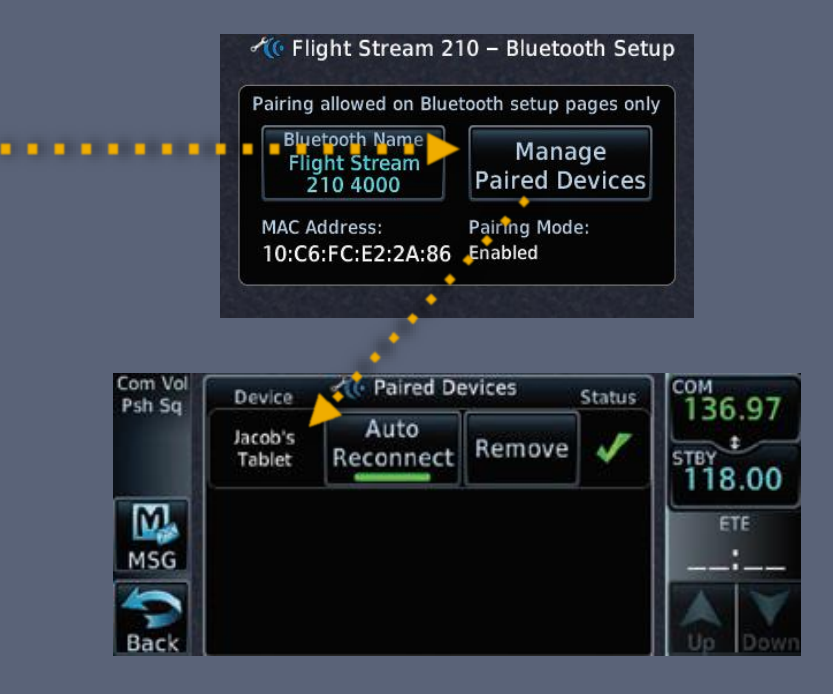

## Auto-Reconnect

- By default, your device will automatically reconnect once it has been paired
  - If you are pairing another device as a backup, you may want to disable "auto reconnect"

#### To disable, follow these steps

- I. Go to Setup -> Connext Setup -> Bluetooth Setup
- 2. Scroll through the list to find the desired device
- Tap "Auto Reconnect" to disable
  - I. The green bar will turn off

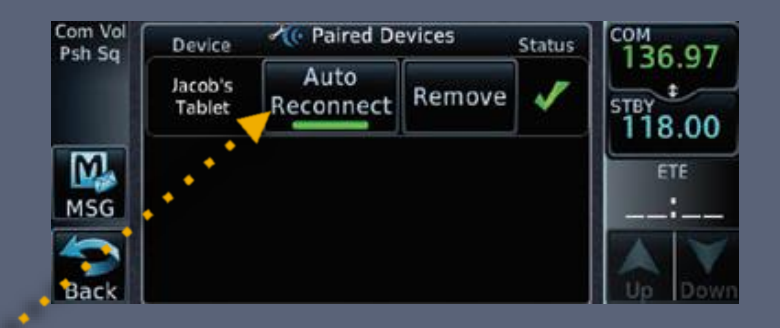

# Unpairing a device

- If you are having trouble pairing, you may need to delete a paired device to make room for yours
  - A maximum of I3 paired devices can be stored
- I. Go to Setup -> Connext Setup -> Bluetooth Setup
- Scroll through the list to find the desired device
- Tap "Remove" to remove the device

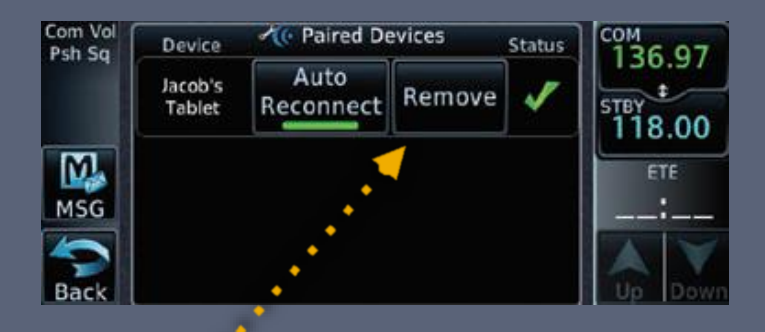

## Importing a Flight Plan

- The 650 is treated as the "master", so you need to manually accept the flight plan after sending it from your tablet
- I. A message will appear when a flight plan has been sent using Connext
  - Press MSG to view the message
- Tap "New FPL" to go to the Connext Flight Plan Catalog page

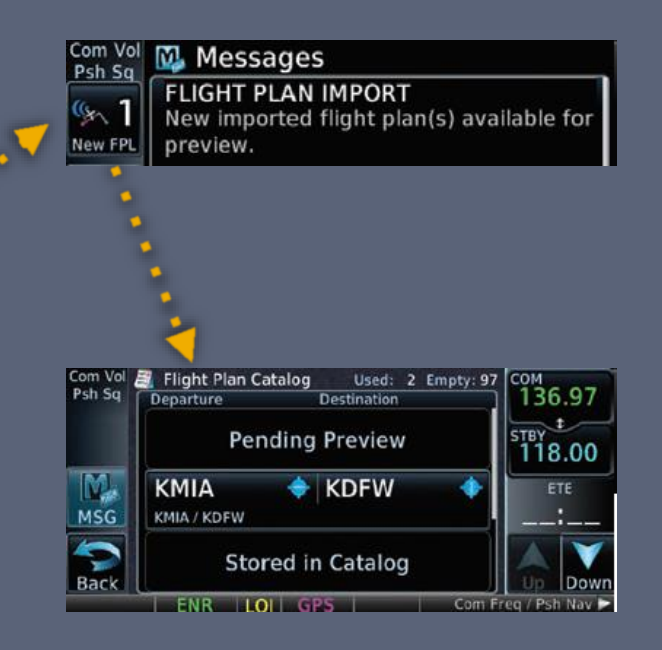

# Importing a Flight Plan (Cont)

- Select the desired flight plan by tapping on it from the list of flight
   plans to import
- From the Flight Plan
  Preview screen, you can
  <u>store</u> or <u>activate</u> the ••••••
  flight plan
  - "Store" saves the flight for later use
  - "Activate" activates the flight plan

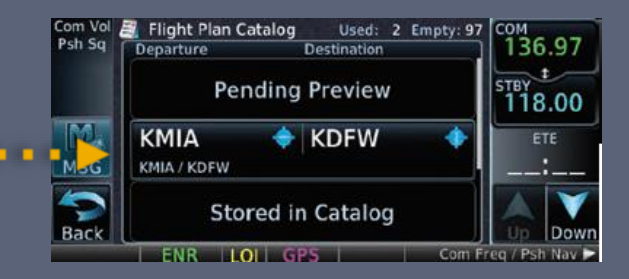

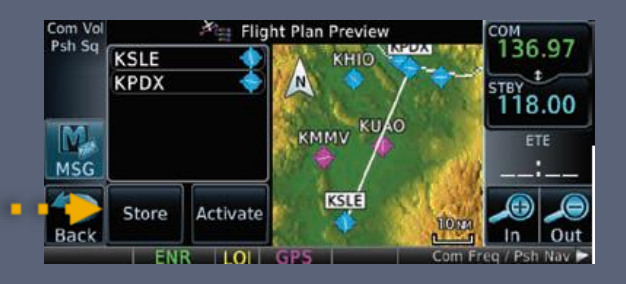